# DESCARGA TU VOLANTE DE MATRÍCULA

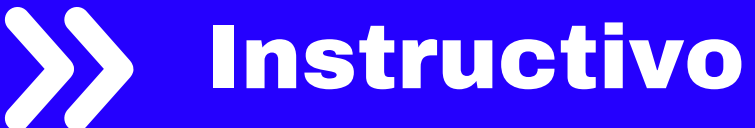

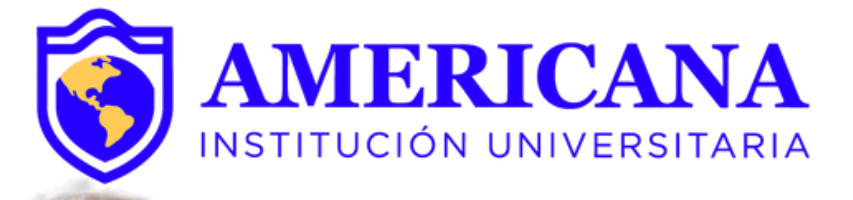

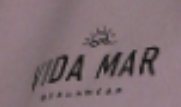

## PASOS PARA DESCARGAR TU **VOLANTE DE MATRÍCULA**

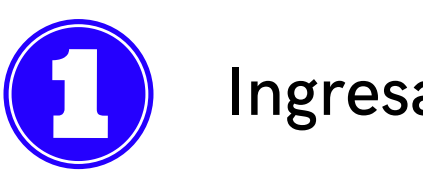

| Acceso al sistema           |
|-----------------------------|
|                             |
| Usuario :                   |
| Clave :                     |
| No cerrar sesión            |
| Entrar 🕨                    |
| Cambiar clave               |
| 🕜 ¿ <u>Olvidó su clave?</u> |
|                             |

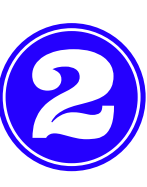

Identifica la actividad Recibo de pago de matrícula, disponible en la pestaña de búsqueda.

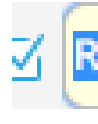

Proceso Matrícula Académica

| RECIB |  |
|-------|--|
|       |  |

Recibo de pago de matrícula y ot

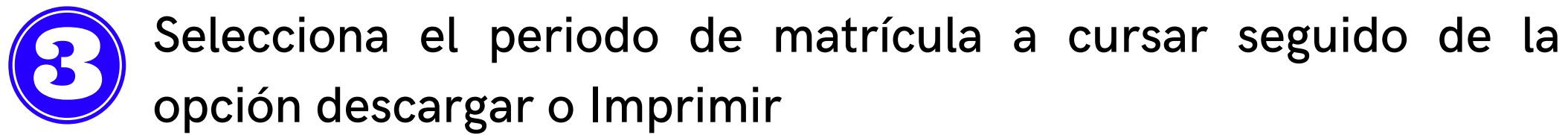

### IMPORTANTE:

Por favor, ingrese su número de identificación, presione el botón buscar y seleccione el recibo que desea descargar.

|                             |                  | Identificación : |                     |                                            |  |
|-----------------------------|------------------|------------------|---------------------|--------------------------------------------|--|
| Recil                       | oos              |                  |                     |                                            |  |
| 🖶 Imprimir  🔇 Descargar PDF |                  |                  |                     |                                            |  |
| С                           | ind Cód. Período | Тіро             | Valor a pagar       | Fecha límite de <mark>Estad</mark><br>pago |  |
|                             | 20222            | Pecuniario       | \$ 11.918,00 COP    | 06/09/2022 Matri                           |  |
|                             | 20231            | Matricula        | \$ 2.836.013,00 COP | Matri                                      |  |
|                             | 20222            | Matricula        | \$ 2.836.013,00 COP | Matri                                      |  |

Nota: Para los estudiantes que realicen su matrícula por créditos académicos, deberán acercarse a las oficinas de admisiones y financiamiento estudiantil para solicitar el volante por la cantidad de créditos a matricular, teniendo en cuenta las fechas establecidas para matricula ordinaria.

| ado de pago      | Documento |
|------------------|-----------|
| tricula Pagada   | 1617956   |
| ricula Liquidada | 1668374   |
| tricula Pagada   | 1573808   |

Verifica que tus datos personales, programa académico y descuentos institucionales sean los correctos, sin olvidar imprimir tu volante a través de una impresora laser.

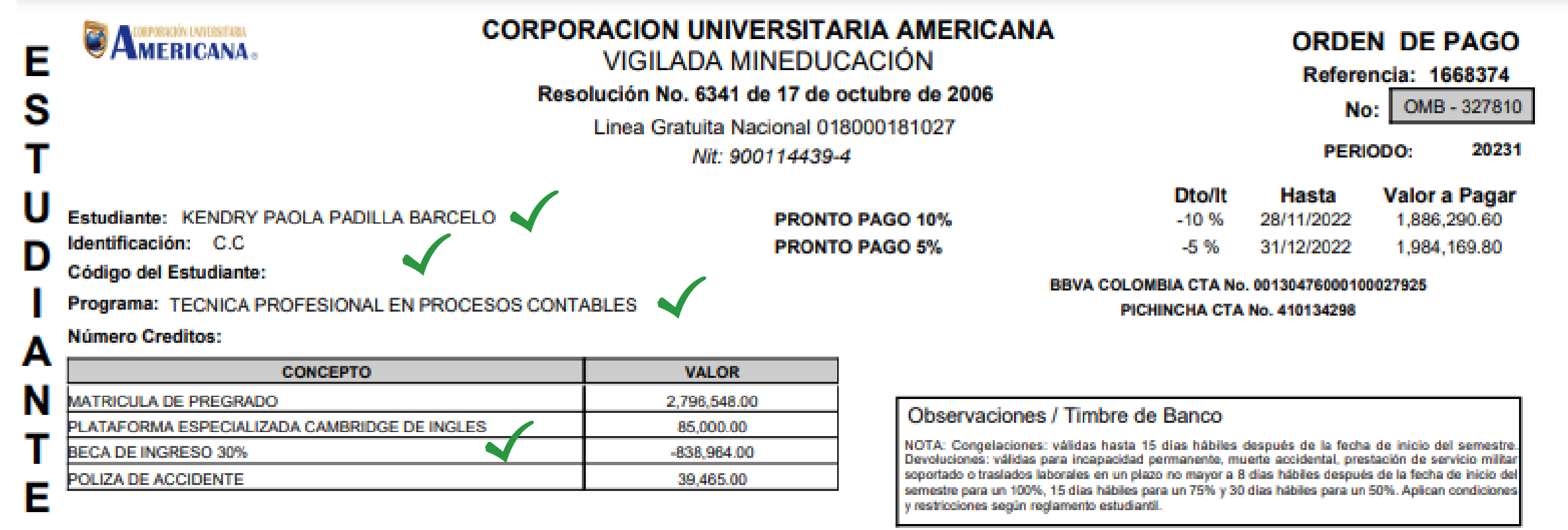

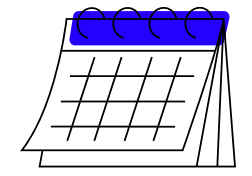

No olvides tener en cuenta las fechas límites de pagos, así evitaras aumentos en el valor de tu matricula.

Fecha de Impresión:

23/11/2022

Debes tener en cuenta las fechas y las condiciones establecidas por reglamento estudiantil para los tramites como:

Congelación de créditos: 15<sup>\*</sup> días hábiles después del inicio de clases (Art. 59 Reglamento Estudiantil)

Devolución de dinero: 100%\* = 8 días hábiles después del inicio de clases, 70%\* = 15 días hábiles después del inicio de clases, 50%\* = hasta 30 días hábiles después del inicio de clases. (Art. 63 Reglamento Estudiantil).

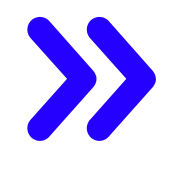

Retiro de asignaturas: fechas dispuestas en el calendario académico publicado en la pagina web de la universidad.

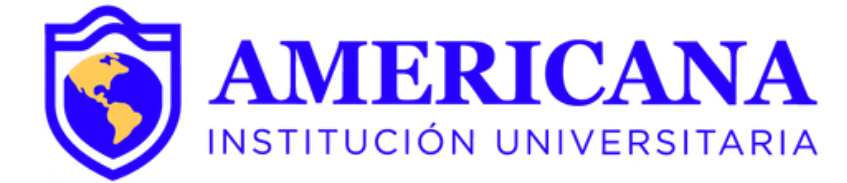

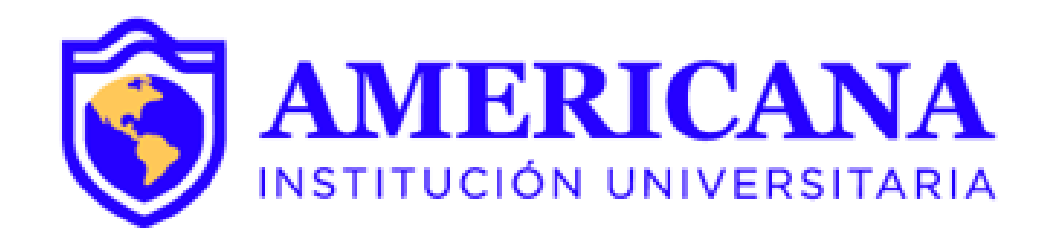

# GRACIAS

### #Americana**invencible**

# NADA NOS DETIENE